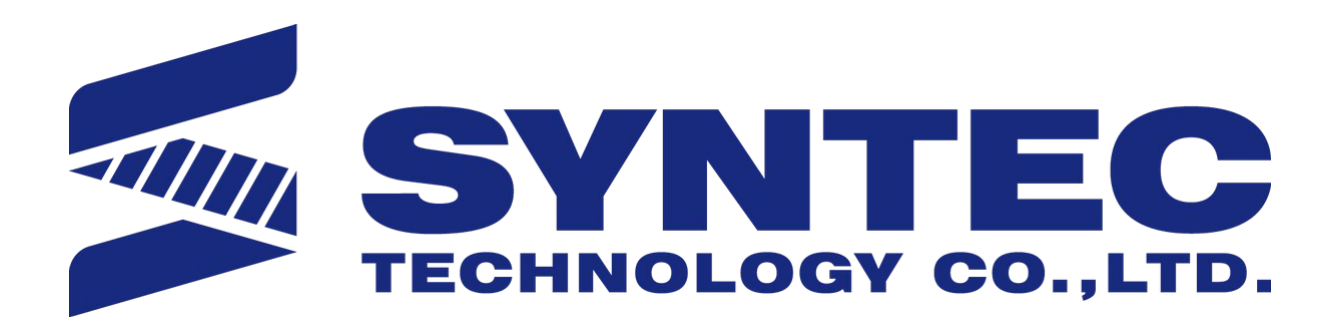

匯出日期: 2023-10-29 修改日期: 2023-04-13

#### 目录 文件履历

- 一、档案格式
- 二、软体更新操作
- •二、基本操作步骤
- 三、画面与功能详细说明
  - 3.1 主画面介绍
  - 3.2 功能键树状图
  - 3.3 画面功能介绍
    - 3.3.1 主画面说明
    - 3.3.2 打印参数设定
    - 3.3.3 档案载入操作
- 五、控制器远端传档功能
  - 5.1 操作说明
  - 5.2 画面说明
  - 5.3 远端控制器传档设定范例
- 六、加工表单参数设定
- 七、常见问题排查
- 附录
  - 联络方式

#### 目录 文件履历

| 序号 | 版本号  | 修改日期       | 修改内容 | 作者 | 审查 | 核准 |
|----|------|------------|------|----|----|----|
| 1  | V1.0 | 2017/09/25 | 初版定稿 | 邱林 | 孙东 |    |
|    |      |            |      |    |    |    |

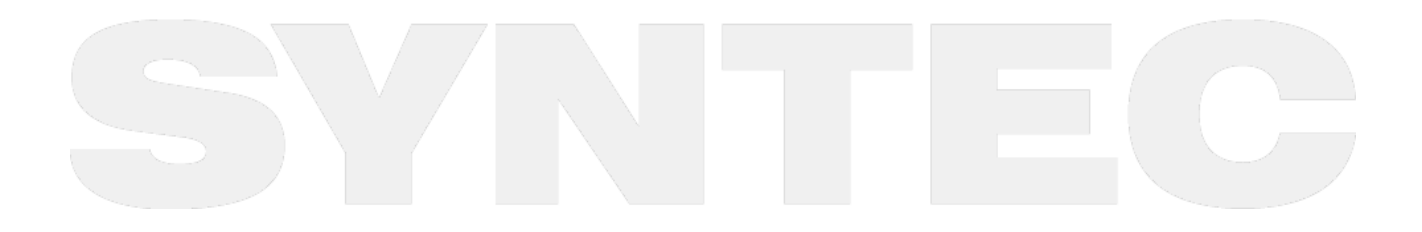

## 1一、档案格式

- 1. 透过办公室的计算机,利用CAD/CAM软件生成加工所需的档案,包含大板材列表信息,贴标位置,贴标 图文件,贴标预览图。
- 2. CAD/CAM会将产生的档案传送至对应控制器的分享文件夹中,也可通过U盘进行拷贝到控制器中
- 3. 生成的档案格式需为UTF-8编码格式,档头也应为UTF-8,否则可能出现读档错误。使用时请确认软件档案格式符合新代贴边档案规格。

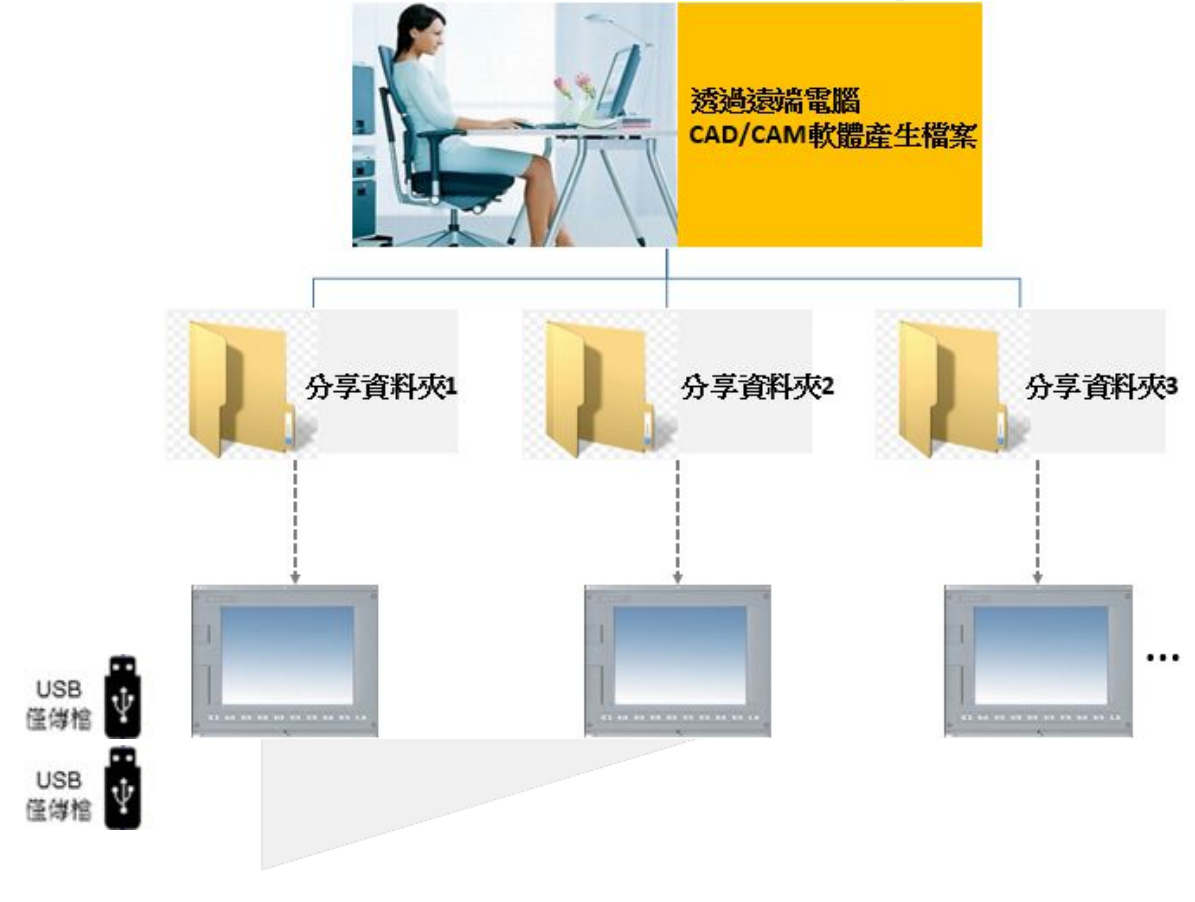

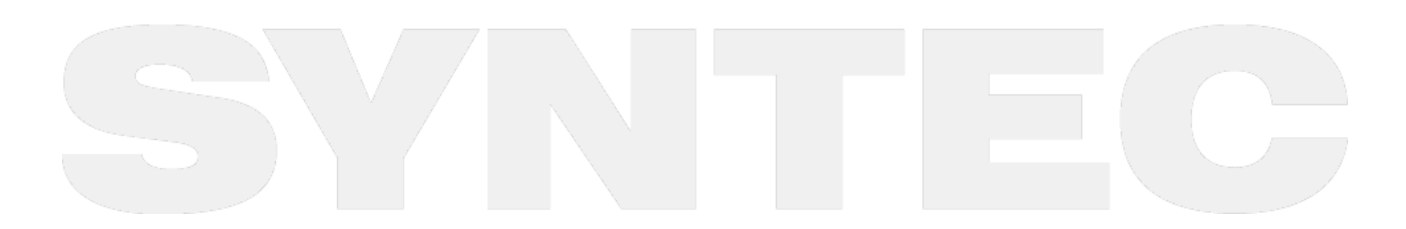

## 2 二、软体更新操作

#### 2.1安装新版软体

安装对应版本的新版软体安装包

#### 2.2 汇入MACRO

旧版macro除了自己客制的动作可全部直接进后台删除,客制动作根据实际情况修改G300(贴印标时的动作)、G2000(贴标之前的整料动作)、G2001(预上料动作)后汇入

#### 2.3 修改PLC

PLC中配合旧版软体运行的背景执行元件部分可以删除,PLC中仅需要添加复位时将R20003,R1053清零的动作。

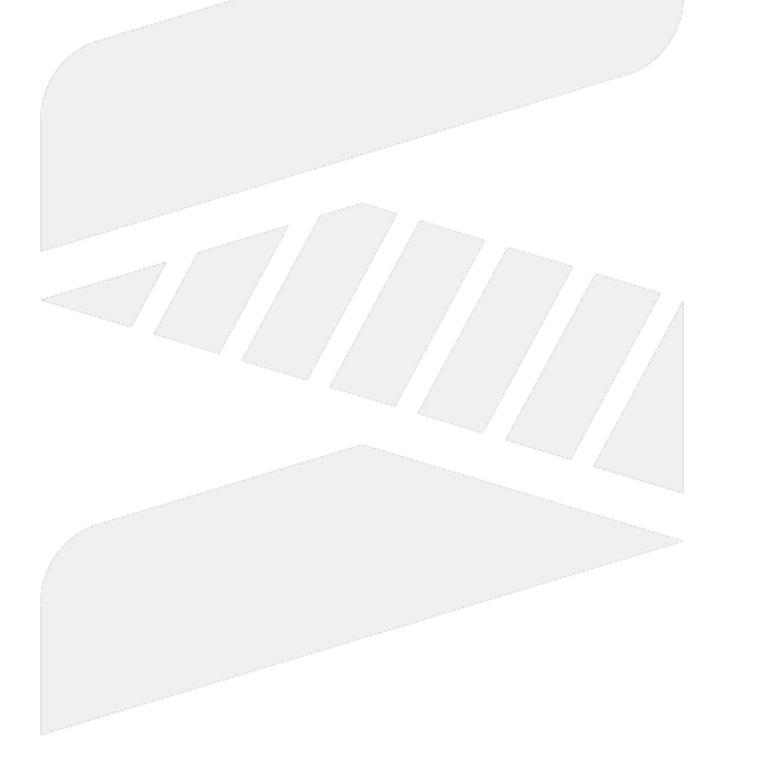

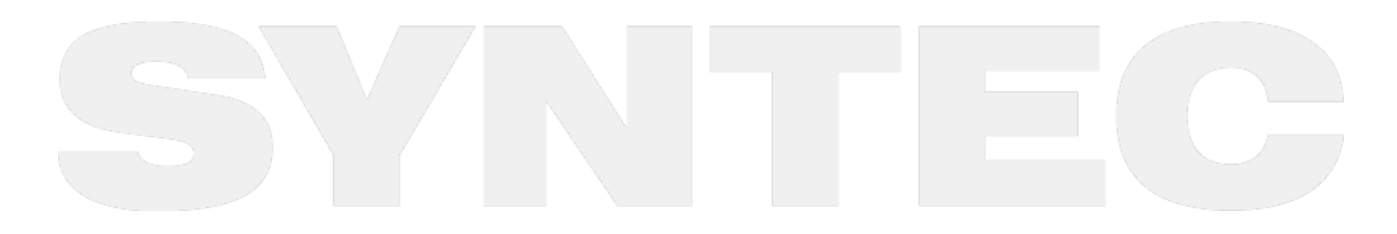

## 3 二、基本操作步骤

1.开机进入系统,检查系统无警报,进入F4自动贴标——主画面。

2.插上优盘,F3载入列表——F7切换装置进入usb界面,选择想要<mark>汇入的文件夹</mark>,点击F8汇入档案。

注:选中的文件夹内不能有子文件夹,里面包含xml档、cyc档、bmp档(若使用远端控制器传档功能,将需要 传输的档案也放在此文件夹)

|            |               |               |                        |      | - 0      | X   |
|------------|---------------|---------------|------------------------|------|----------|-----|
| 2018/1/30  | 21:31:53      | G0307 N0 L1   | <ul> <li>就绪</li> </ul> | 自動執行 | Page Up  | 警報  |
| JSBDisk 剩f | 餘空間:22860365K | В             |                        |      |          |     |
| 富案名稱       | 檔案大小          | 修改時間          | 檔案註解                   |      |          |     |
| ] 💭 MACRO  | 102           |               |                        |      |          |     |
| test       |               |               |                        |      |          |     |
|            |               |               |                        |      |          |     |
|            |               |               |                        |      |          |     |
|            |               |               |                        |      |          |     |
|            |               |               |                        |      |          |     |
|            |               |               |                        |      |          |     |
|            |               |               |                        |      |          |     |
|            |               |               |                        |      |          |     |
|            |               |               |                        |      |          |     |
|            |               |               |                        |      |          |     |
|            |               |               |                        |      |          |     |
|            |               |               |                        |      |          |     |
|            |               |               |                        |      |          |     |
|            |               |               |                        |      |          |     |
|            |               |               |                        |      |          |     |
|            |               |               |                        |      |          |     |
|            |               |               |                        |      |          |     |
|            |               |               |                        |      |          |     |
|            |               |               |                        |      |          |     |
|            |               |               |                        |      |          |     |
| [輸出工       | 1 「檔案全選 」 18  | 2.清全漢 【刪除選取 】 | <b>启加工作</b>            | 切捣跶  | ·晋 (陳入檔案 | . 1 |

3.点击F7切换装置至系统档案界面,选中刚汇入的文件夹,点F1输出工作列表,加工列表生成完成。
 4.主界面点击各个大板或标签查看相关信息,预览图。
 5.打开右上角【面板】,点击启动开始自动加工。

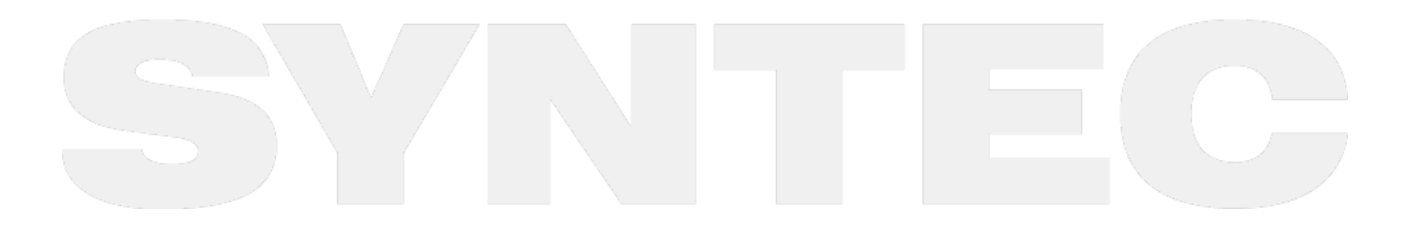

| 2018/1/30      | 21:33:02           | (              | 60307 N0 L1  | •923        | ∜ [  | 自動執行         | Page Up | 警報    |
|----------------|--------------------|----------------|--------------|-------------|------|--------------|---------|-------|
|                |                    |                |              | 小鍵盤         | 開啟   | 卜鍵盤 關閉       | Page Dn | 面板    |
|                |                    | 新代!            | 钻標生          | 產管          | 理系:  | 統            |         | -     |
|                |                    |                |              | 4           |      |              | 簽名      |       |
| 手輪/INJO(<br>在変 | <sup>G</sup> x1 x1 | 0 x100 x1      | 1000 單(      | 節執行 相       | 莫擬試過 |              | _1.bmp  |       |
| 10+*           |                    |                |              |             |      |              | _1.bmp  |       |
| 慢動倍率           | 10 9               | 6 <b>+</b>   - |              | 10          | -    | 1            | _1.bmp  |       |
| De sis in 1    |                    | <u> </u>       |              | JOG         | G    |              | _1.bmp  | 1 / 2 |
| 快動倍率           | 3 9                | 6 ┿ -          | _            | 1           |      | (            | - bmp   |       |
|                | -                  |                | ┛ )          | (+          | Y+   |              | bmp     |       |
|                | 1 1                | 1.1            |              |             | _    | J [          | bmp     |       |
| 14:12-         | Home               | JOG            | G            | . 1         |      |              | t bmp   |       |
| 復世             | 白動                 | 王龄             | 12 WI-       | X-          | Y-   |              | 粘標      |       |
|                | 日 990              | 1.44           | 630 <u> </u> | _           |      | · 🔼          | _1.bmp  |       |
| -              |                    |                | 筆(           | ) 個標簽       |      | X 750        | Y 201   |       |
| 74             | 1 1                | 1              | 35 1         | 182 137 998 |      | M Eth        | - #h    | 9245  |
|                |                    |                |              |             |      | 7 <b>5</b> 0 | 1 300   | 单议    |
|                |                    |                |              |             |      |              | _       |       |
| < 移動行動         | 虑 標簽預覽             | 載入列表           | 清空列表         |             |      |              |         | >>    |
|                | _                  |                |              |             | 7    | 1            | 7 7     | /     |
| 注:详细           | 各个功能操              | 作见第三节          |              |             |      |              |         |       |

备注:详细各个功能操作见第三节

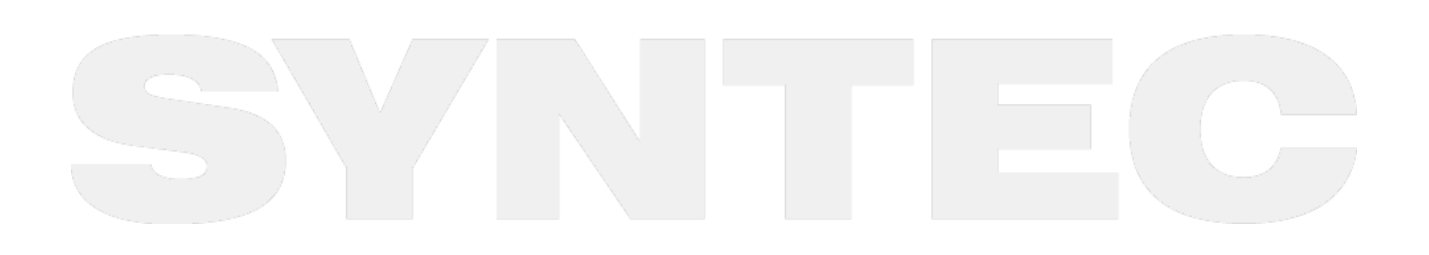

二、基本操作步骤-6

# 4 三、画面与功能详细说明

## 4.1 3.1 主画面介绍

| SCNC Monitor v | 10.116.38A |                 |         |                | - 0                    | ×   |
|----------------|------------|-----------------|---------|----------------|------------------------|-----|
| 2017/9/11      | 13:26:47 2 | 3 N0            | _1 ●就緖4 | 未選擇 5          | Page <mark>6</mark> ∪p | 警報7 |
|                | 8          |                 | 小鍵盤開啟   | 小鍵盤關閉          | Page1 <mark></mark> Øn | 面板3 |
|                |            |                 | OLOGY C | EC<br>o., LTD. |                        |     |
| < ■ 軸向模組       | 視器粒網 取物    | 변紹 <b>自動貼</b> 槽 | 雷控模组    | 14             |                        |     |

| 编号 | 画面组件说明 | 编号 | 画面组件说明 |
|----|--------|----|--------|
| 1  | 日期     | 8  | 数据输入   |
| 2  | 时间     | 9  | 提示     |
| 3  | 加工档及行号 | 10 | 小键盘开启  |
| 4  | 状态     | 11 | 小键盘关闭  |
| 5  | 模式     | 12 | 向下翻页   |
| 6  | 向上翻页   | 13 | 面板按键界面 |
| 7  | 警报提示   | 14 | 功能键选择  |

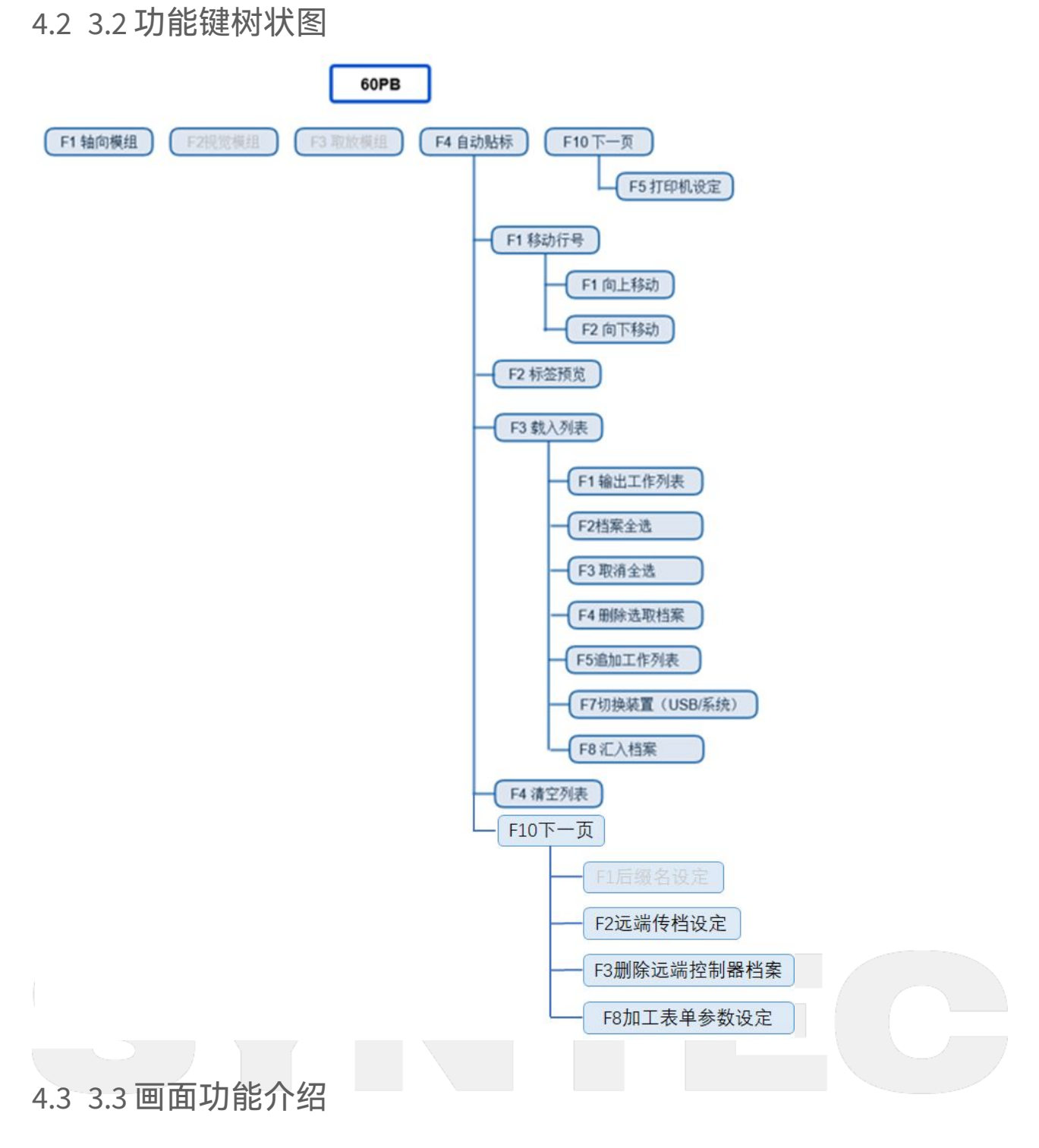

# 4.3.1 3.3.1 主画面说明

路径:开机界面——F4自动贴标

| 201    | 7/9/25 | 14:30:12          | 1                | G0307 N0 L1                           | ●就緒   |    | 自動   | 執行      | Page Up   | 警報           |
|--------|--------|-------------------|------------------|---------------------------------------|-------|----|------|---------|-----------|--------------|
|        |        |                   |                  | · · · · · · · · · · · · · · · · · · · | 小鍵盤開  | 啟  | 小鍵盤  | & 關閉    | Page Dn   | 面板           |
|        |        |                   | 新代               | 貼標生產                                  | 產管理   | 系  | 統    |         |           |              |
|        | 順序     | 貼標                | 當 <mark>२</mark> | 尺寸                                    | 状態    |    | 順序   | 長橋      | 票簽名       |              |
|        | 1      | Label_2017060619  | 0719_001.cyc     | YDH103暖白颗粒枝                           | 反 未加工 | ¥  | 1    | 0000    | 001-1.bmp | 0            |
|        | 2      | Label_2017060619  | 0719_002.cyc     | YDH103暖白颗粒枝                           | 反 未加工 | ¥  | 2    | 000     | 001-2.bmp |              |
|        | 3      | Label_2017060619  | 0719_003.cyc     | YDH103暖白颗粒枝                           | 反 未加工 | ¥  | 3    | 000     | 001-3.bmp |              |
| 1 /    | 3 4    | Label_2017060619  | 0719_004.cyc     | YDH103暖白颗粒板                           | 反 未加工 | ¥  | 4    | 000     | 001-4.bmp | 1 / 2        |
|        | 5      | Label_2017060619  | 0719_005.cyc     | YDH103暖白颗粒                            | 反 未加工 | ¥  | 5    | 000     | 001-5.bmp |              |
|        | 6      | Label_2017060619  | 0719_006.cyc     | YDH103暖白颗粒机                           | 反 未加工 | ¥  | 6    | 000     | 001-6.bmp | $\checkmark$ |
| $\sim$ | 7      | Label_2017060619  | 0719_007.cyc     | YDH103暖白颗粒枝                           | 反 未加工 | ¥  | 7    | 000     | 001-7.bmp | $\checkmark$ |
|        | 8      | Label_2017060619  | 0719_008.cyc     | YDH103暖白颗粒枝                           | 反 未加工 | ¥  | 8    | 000     | 001-8.bmp |              |
|        |        | 3                 |                  |                                       |       | i. |      | 單次      | 、貼標       |              |
| 第      |        | 7                 |                  | 第 12                                  | / 16塊 |    | 9    | 0000    | 001-1.bmp |              |
| 1      |        | 5                 |                  | 第 1                                   | 個標答   |    | Х    | 152     | Y 1023    |              |
| ~*     |        |                   |                  |                                       |       |    | Me   | E fin T | 自動        | 單板           |
|        | 【第1块板  | 】【板数:6】 [18.0-题检神 | 6/R6681 ]        |                                       |       |    | 30/- | 243     |           |              |
| ~~     | 移動行號   | 標簽預覽              | 載入列表             | 清空列表                                  |       |    |      |         |           | >>           |
| ज क T  | ┧総区╅   | 武公田               |                  |                                       |       |    |      |         |           |              |
| шшх    | 끼ᇡᅜᇾ   | 36 176 475        |                  |                                       |       |    |      |         |           |              |
|        |        |                   |                  |                                       |       |    |      |         |           |              |

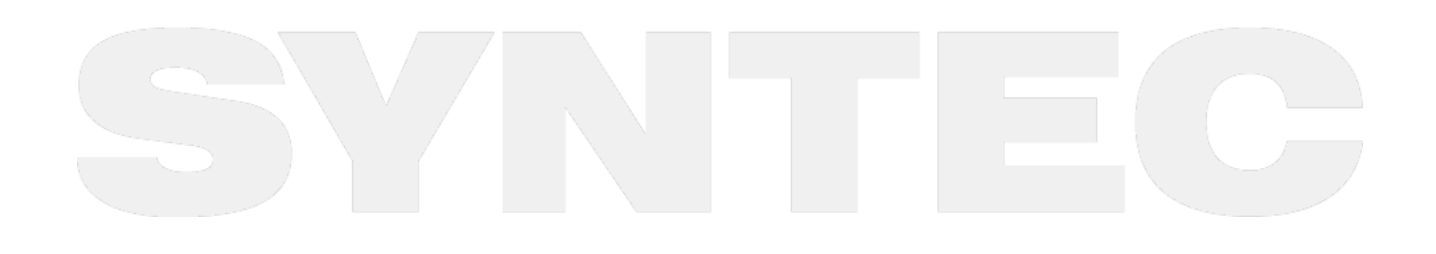

三、画面与功能详细说明-9

| 序号 | 名称     | 功能                                                   |
|----|--------|------------------------------------------------------|
| 1  | 背景元件   | 显示日期、时间、加工程序名、系统状态、警报按钮、软体面板<br>按钮等                  |
| 2  | 左侧上下翻页 | 对大板列表执行上下翻页操作                                        |
| 3  | 大板列表   | 显示内容有两个标题栏,标题栏对应内容可根据需求修改。修改<br>后自动捕捉xml档案中对应内容。     |
| 4  | 加工状态   | 显示对应大板的加工状态,点击下拉按钮可以修改板材加工状<br>态。(未加工、整料、贴标、推料、加工完成) |
| 5  | 标签列表   | 显示 <mark>被选中大板</mark> 中包涵的标签名。                       |
| 6  | 右侧上下翻页 | 对标签列表执行上下翻页操作                                        |
| 7  | 大板预览   | 显示 <mark>被选中的大板</mark> 贴标位置预览                        |
| 8  | 加工信息   | 总计大板数量,当前加工第几块大板第几个标签。                               |

| 序号 | 名称   | 功能                                                                                                    |
|----|------|----------------------------------------------------------------------------------------------------|
| 9  | 补标功能 | 当在贴标信息中选中某一个标签时,该处会显示此标签的坐标位<br>置;                                                                        |
|    |      | <b>手动按钮</b> ,会将 <mark>选中的标签</mark> 打印出来;<br><b>自动按钮</b> ,将 <mark>选中的标签</mark> 打印出来并进行取标,移动到贴标位置<br>和贴标动作; |
|    |      | <b>单板按钮</b> ,会将当前 <mark>选中大板</mark> 的标签都执行自动贴标功能。                                                         |

#### 按键功能说明

(1) 移动行号

| 2017/9       | 9/25   | 14:47:34             |                 | G0307 | ' N0 L1         | ●就緒 |   | 自動  | 執行           | Page Up    | 警報    |
|--------------|--------|----------------------|-----------------|-------|-----------------|-----|---|-----|--------------|------------|-------|
|              |        |                      |                 |       | 小師              | 建盤開 | 啟 | 小鍵盤 | 2 關閉         | Page Dn    | 面板    |
|              |        |                      | 新代              | 貼材    | 票生產             | 管理  | 豸 | 〔統  |              |            |       |
|              | 順序     | 貼                    | 標檔              |       | 尺寸              | 狀態  |   | 順序  | 1            | 票簽名        |       |
|              | 1      | Label_2017060        | 6190719_002.cyc | YDH10 | 3暖白颗粒板          | 未加工 | ¥ | 1   | 000001-1.bmp |            |       |
|              | 2      | Label_2017060        | 6190719_003.cyc | YDH10 | YDH103暖白颗粒板 未加工 |     | ¥ | 2   | 000001-2.bmp |            |       |
|              | 3      | Label_2017060        | 6190719_004.cyc | YDH10 | 3暖白颗粒板          | 未加工 | ¥ | 3   | 000          | 1001-3.bmp |       |
| 1 / 3        | 4      | Label_2017060        | 6190719_005.cyc | YDH10 | 3暖白颗粒板          | 未加工 | ¥ | 4   | 000          | 001-4.bmp  | 1 / 2 |
|              | 5      | Label_2017060        | 6190719_001.cyc | YDH10 | 3暖白颗粒板          | 未加工 | ¥ | 5   | 000          | 001-5.bmp  |       |
|              | 6      | Label_2017060        | 61907194006.cyc | YDH10 | 3暖白颗粒板          | 未加工 | ¥ | 6   | 000          | 001-6.bmp  |       |
| $\checkmark$ | 7      | Label_2017060        | 6190719_007.cyc | YDH10 | 3暖白颗粒板          | 未加工 | ¥ | 7   | 000          | 001-7.bmp  |       |
|              | 8      | Label_2017060        | 6190719_008.cyc | YDH10 | 3暖白颗粒板          | 未加工 | ¥ | 8   | 000          | 001-8.bmp  |       |
| 第            | 4      | 3                    |                 | 1     | 第 0 /           | 16塊 |   |     | 單次           | 次貼標        |       |
| 5<br>塊       | 【第1块扳】 | 5<br>[#621:6] (18.04 | 查拉板RGGN ]       |       | 第 0 個           | 同標簽 |   | X   | 動            | Y<br>自動    | 單板    |
| ¢            | 可上移動   | 向下移動                 |                 |       |                 |     |   |     |              |            | >>>   |

 选中想要调整顺序的大板(被选中的一行背景会点亮成黄色提示),点击向上移动/向下移动即可调整 加工顺序,移动后焦点会追随该大板方便连续操作。

(2) 标签预览

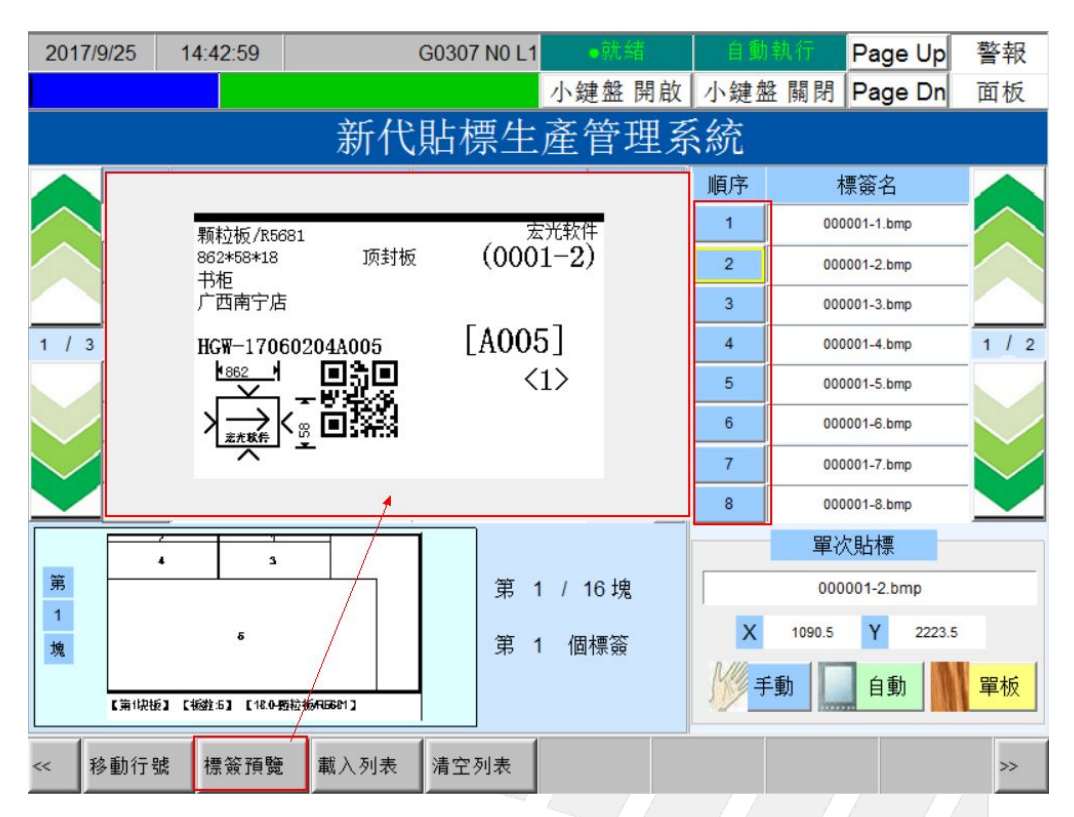

1. 按下【标签预览】显示标签预览界面,选择右侧标签会显示对应标签图片。

2. 再按下按钮标签预览界面消失。

3. 请勿在自动加工过程中打开标签预览查看标签图片,否则标签画面会被大板列表覆盖显示不全。

(3) 载入档案,载入需要加工的表单,详细操作说明见2.3.3.

(4) 清空列表,将当前列表从界面上清除。

4.3.2 3.3.2 打印参数设定

路径:开机界面——F10下一页——F5打印机设定

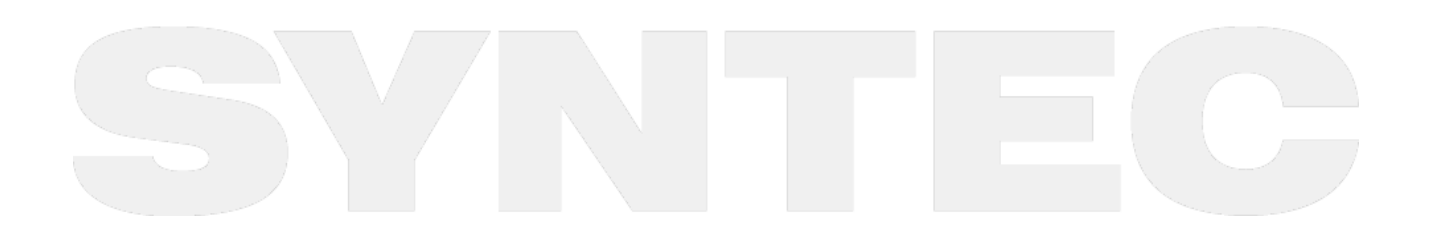

机床产品/Machine Tool Products

60PA/60PE 贴标控制器操作手册

| 2017/9/2 | 09:54:54 |          | N0 L1 | ●就緒      | 3      | 選擇   | Page Up | 警報  |
|----------|----------|----------|-------|----------|--------|------|---------|-----|
|          |          |          |       | 小鍵盤開啟    | 小鍵     | 盤關閉  | Page Dr | 面板  |
| 檢測       | 狀態       | 啟用       | ▼     |          |        |      |         |     |
| 印標       | 機IP 1    | 10.10.10 | .1    | 圖片寬      |        | 50   |         | mm  |
| 通訊       | ₹₽       | 9100     |       | 圖片長      |        | 50   |         | mm  |
| 標籤       | 度寬       | 50       | mm    | X偏移      |        | 0    |         | mm  |
| 標籤       | 表長       | 50       | mm    | Y偏移      |        | 0    |         | mm  |
| 印表枝      | #DPI     | 203      | dpi   | 深度(0~30) |        | 0    |         |     |
| 標籤       | 類型       | 間隙紙      | ▼     | 旋轉角度     |        | 轉    | 0度      | ▼   |
| 標籤       | 間距       | 0        | mm    |          |        |      |         |     |
| 連線測      | 2        | ∜數儲存成功 3 |       | 列印測試     | 頁<br>【 | 儲存參數 | 啟動      | 動貼標 |
| ~~       |          |          |       |          |        |      |         | >>  |

| <u> </u> |        |                                         |
|----------|--------|-----------------------------------------|
| 1        | 打印机参数  | 根据打印机IP地址,型号,标签纸大小设储存参数定<br>参数          |
| 2        | 连线测试   | 点击后检测是否和打印机连接正常                         |
| 3        | 状态提示   | 显示操作的状态                                 |
| 4        | 列印测试页  | 点击后打印机会打印一张新代logo的标签                    |
| 5        | 储存参数   | 设置过打印机参数后需要点击储存参数才能将参数发<br>送至打印机        |
| 6        | 启动自动贴标 | 修改参数时需要停用自动贴标,否则无法修改参数;<br>修改完储存后启动自动贴标 |
|          |        |                                         |

### 4.3.3 3.3.3 档案载入操作

路径: F4自动贴标——F3载入列表(请注意此时是在系统档案界面)

| 檔案名稱                                                         | 檔案大小      | 修改時間       | 檔案註解 |      |      |    |
|--------------------------------------------------------------|-----------|------------|------|------|------|----|
| □ <mark>〕</mark> AutoLabel<br>☑〕新建文件夹<br>□ <mark>〕</mark> 测试 | 5         |            |      |      |      |    |
|                                                              |           |            |      |      |      |    |
|                                                              |           |            |      |      |      |    |
|                                                              |           |            |      |      |      |    |
|                                                              |           |            |      |      |      |    |
|                                                              |           |            |      |      |      |    |
| 輸出工作                                                         | 檔案全選   取泳 | 自全選   刪陰選取 | 遍加工作 | 切換裝置 | 匯入檔案 | 22 |

- 1. 输出工作列表:选中需要加工的文件夹生成加工列表;如果文件夹中包含多个list.xml则会输出成一张加工表单。
- 2. 档案全选:选中所有非文件夹类型的文件。
- 3. 追加工作列表:将选中的文件夹生成加工列表添加至当前列表的尾端。
- 4. 路径: F4自动贴标——F3载入列表——F7切换装置(USB/系统) (切换至USB档案界面)

| WSBDisk 剩餘空間   | 1227708781 | KB      |             |            |                  |      |        |
|----------------|------------|---------|-------------|------------|------------------|------|--------|
| 檔案名稱           | 檔案大小       | 修改時     | 間           | 檔案註解       |                  |      |        |
| 121212         |            |         |             |            |                  |      | T( / / |
| □ 201708301359 |            |         |             |            |                  |      |        |
| AutoLabel      |            |         |             |            |                  |      |        |
| 日日前建文件光        |            |         |             |            |                  |      |        |
| □□□相条池1例       |            |         |             |            |                  |      |        |
| 口》词来记的"面…      |            |         |             |            |                  |      |        |
| 口目新代测试.rar     | 111689     | 2017/10 | /16 21:31:2 |            |                  |      |        |
| □ □ 新建文件夹.rar  | 101182     | 2017/10 | /16 21:31:5 |            |                  |      |        |
| □ 🖻 档案范例 - 副   | 73245      | 2017/11 | /8 14:40:19 |            |                  |      |        |
|                |            |         |             |            |                  |      |        |
|                |            |         |             |            |                  |      |        |
|                |            |         |             |            |                  |      |        |
|                |            |         |             |            |                  |      |        |
|                |            |         |             |            |                  |      |        |
|                |            |         |             |            |                  |      |        |
|                |            |         |             |            |                  |      |        |
|                |            |         |             |            |                  |      |        |
|                |            |         |             |            |                  |      |        |
|                |            |         |             |            |                  |      |        |
| 《 輸出工作 檔       | 案全選 耳      | 双消全選 制  | 除選取         | 自加工作<br>利表 | 切換裝置<br>(USB/系統) | ▲入檔案 |        |
|                |            |         | ~ /         |            | (                |      |        |

汇入档案:将选中的文件夹内容汇入控制器存储空间中对应文件夹,不会自动生成加工列表,需要再次进入档案管理选中点击【输出工作列表】。此时档案管理中的文件夹中只含有list.xml档案。

# 5 五、控制器远端传档功能

### 5.1 5.1 操作说明

若在WorkingList汇入档案时,同时需要将特定档案传入其他控制器,此处也提供了控制器与控制器之间的传档 机制,请依照下列步骤设定

- a. 确认接收档案的控制器已开启File Server核心( 控制器版本116.53 以上开机时会自动开启File Server核 心 )
- b. 确认控制器间有使用网路线连接
- c. 至功能键 "加工列表 → F10下一页 → 远端传档设定",进入远端控制器传档设定介面设置接收档案控制 器之 "控制器名称", "控制器IP位置", "欲传输档案名称规则", "档案传输路径"
- d. 将FileServer状态更改为"启动中"
- e. F1储存设置,如果没点击储存,设定资讯重启後不会保留
- f. 重新启动控制器

| G54 | 4         | G0307 N0 L1  | 警報顯示           | 2017/11/13 | 13:24:57 | 未登入               |
|-----|-----------|--------------|----------------|------------|----------|-------------------|
|     |           | 遠端哲          | 制器傳檔書          | 设定 —       |          |                   |
| 編號  | 系統名       | 系統P          | 文件夾名           | 檔案名稱規則     | (I)      | 目標路徑              |
| 1   | Machine01 | 192.168.1.11 | LaserPrint     | .bin       | ۱Disk    | A\OpenCnc\Ncfiles |
| 2   | Machine02 | 192.168.1.12 | NC             | .nc        | 1Disk    | A\OpenCnc\Ncfiles |
| 3   |           |              |                |            |          |                   |
| 4   |           |              |                |            |          |                   |
| 5   |           |              |                |            |          |                   |
|     |           |              |                |            |          |                   |
|     | Server數量  |              | File Server 狀態 | LE .       |          |                   |
|     | 2 🔻       |              | 啓用中 ▼          |            |          |                   |
|     |           |              |                |            |          |                   |
|     |           |              |                |            |          |                   |
|     |           |              | ●就緒            | 自動執行       |          | 警報                |
|     | 4         |              |                |            |          |                   |
| <<  | 儲存設置      |              |                |            |          | >>                |

### 5.2 5.2 画面说明

- a. Server数量:可设定远端Server数量,目前初版限制数量为五台
- b. File Server状态:若设置为启动中,Workinglist在汇入档案时会将符合档名规则的档案传输至对应控制器中。若设置为关闭则不启用 (备注:设定为开启时,Pr5025=1。若设定为关闭,Pr5025=0)
- c. 系统名:可任意设置,目前仅支援输入英文与数字
- d. 系统IP:设置欲接收档案的控制器IP位置\
- e. 文件夹名: 若设置选取文件夹名称, FTP进行远端传档时会去抓取此文件夹名称下的档案
- f. 档案名称规则:设定欲传输档案的档案名称规则,若有设置文件夹名,则会去抓取该文件夹名称下符合 档案名称规则的档案,目前建议先使用档案后坠名做区隔
- g. 目标路径:设置档案传输至控制器的哪一个目录下

### 5.3 5.3 远端控制器传档设定范例

- 远端控制器名称设定Machine01, Machine02 (可自行决定是否设置, 仅支援英文与数字)
- 设置各系统之IP位置 (可于远端控制器中 维护 → 网路设定 中找到IP位置)
- 设定文件夹名称与档案名称规则, Machine01文件夹名称设定为LaserPrint, 档案规则设为.bin: Machine02 文件夹名称设定为NC, 档案规则设定为.nc
- 设定传档路径,此路径代表档案会传送到远端控制器的目的位置,范例皆将路径指定至 \DiskA\OpenCnc\Ncfiles 目录下
- 传档结果:
- 将传送档案中, LaserPrint文件夹下文件名称含有.bin的档案, 传送至Machine01, IP位置 192.168.1.11 控制器的\DiskA\OpenCnc\Ncfiles下
- 将传送档案中,NC文件夹下文件名称含有.nc 的档案,传送至Machine02,IP位置 192.168.1.12 控制器的\DiskA\OpenCnc\Ncfiles下

| G5 | 4         | G0307 N0 L1  | 警報顯示          | 2017/11/13  | 13:24:57 | 未登入               |
|----|-----------|--------------|---------------|-------------|----------|-------------------|
|    |           | 遠端控          | 制器傳檔          | 設定 —        |          |                   |
| 編號 | 系統名       | 系統P          | 文件夾名          | 檔案名稱規則      | (J       | 目標路徑              |
| 1  | Machine01 | 192.168.1.11 | LaserPrint    | .bin        | \Disk    | A\OpenCnc\Ncfiles |
| 2  | Machine02 | 192.168.1.12 | NC            | .nc         | \Disk    | A\OpenCnc\Ncfiles |
| 3  |           |              |               |             |          |                   |
| 4  |           |              |               |             |          |                   |
| 5  |           |              |               |             |          |                   |
|    |           |              |               |             |          |                   |
|    | Server數量  |              | File Server 狀 |             |          |                   |
|    | 2         |              | 啓用中 ▼         |             |          |                   |
|    |           |              |               |             |          |                   |
|    |           |              |               | Section and |          |                   |
|    |           |              | ●就緒           | 自動執行        |          | 警報                |
| << | 儲存設置      |              |               |             |          | >>                |
|    |           |              |               |             |          |                   |
|    |           |              |               |             |          |                   |

#### 1. 开启FileServer后,控制器汇入档案时会将主控制器端的档案汇入后,再进行汇入远端控制器的档案。

| C:\Wokringlist_54\DiskC\OpenCNC\Bin\.\NcFiles 剩餘空間:120084103KB         檔案名稱       檔案大小       修改時間       檔案註解         → AutoLabel         → AutoLabel         → 描記 標穩測記         → 開料機測試             ● 開料機測試             ● 電話       自助執行       警報             <       配入檔案       生成列表       選擇所有       取消選擇       配入並追       取消       >>                                                                                                    | G54           |                   |             | G0307 N0   | L1         |                     | 2017/11/3 | 08:49:18 | 未  | 登入 |
|----------------------------------------------------------------------------------------------------|---------------|-------------------|-------------|------------|------------|---------------------|-----------|----------|----|----|
| C:Wokringlist_54/DiskCiOpenCNC/Bin/.NkFiles 剩餘空間:120084103KB         檔案名稱       檔案大小       修改時間       檔案註解         AutoLabel       日封索范例       日封索范例       日封索行       警報         副料機測試       ○       原X緒       自動執行       警報          ●       東洋所有       取消選擇       加列表       取消       >>                                                                                                    |               |                   |             |            |            |                     |           |          |    |    |
| 檔案名稱     檔案大小     修改時間     檔案註解       ▲AutoLabel     ●     杜案范例       ●     杜察税例       ●     時機測試       ●     開料機測試         ●     現然         ●     現然         ●     現然         ●     現然         ●     現然         ●     現然         ●     現然         ●     現代         ●     現代         ●     現代         ●     第代         ●     第代         ●     第代         ●     第代         ●     第代         ●     第代         ●     第代         ●     第代         ●     第代         ●     第代                                                                                                    | C:\Wokri      | inglist_5         | 54\DiskC\Op | enCNC\Bin\ | NcFiles 剩  | 餘空間:120             | 0084103KB |          |    |    |
| <ul> <li>▲ AutoLabel</li> <li>▲ 档案范例</li> <li>● 指案拠測試</li> <li>● 開料機測試</li> <li>● 就給 自助執行</li> <li>警報</li> <li></li> <li></li> <li></li> <li>● 就給 自助執行</li> <li></li> <li></li> <li>● 就給 自助執行</li> <li></li> <li></li> <li>● 就給 自助執行</li> <li></li> <li></li> <li>● 就給 自助執行</li> <li></li> <li></li> </ul>                                                                                                    | 檔案名稱          | 3                 | 檔案大/        | 小 修i       | <u>牧時間</u> | 檔案討                 | E解        |          |    |    |
| <ul> <li>✓ 档案范例</li> <li>□ 監 標級測試</li> <li>□ 南料機測試</li> <li>□ 南料機測試</li> <li>○ 南料</li> <li>○ 南料</li> <li>○ 市料</li> <li>○ 市</li></ul> | Auto          | bLabel            |             |            |            |                     |           |          |    |    |
| ■        ●        ●        ●        ●        ●        ●        ●        ●        ●        ●        ●        ●        ●        ●        ●        ●        ●        ●        ●        ●        ●        ●        ●        ●        ●        ●        ●        ●        ●        ●        ●        ●        ●        ●        ●        ●        ●        ●        ●        ●        ●        ●        ●        ●        ●        ●        ●        ●        ●        ●        ●        ●        ●        ●        ●        ●        ●        ●        ●        ●        ●        ●        ●        ●        ●        ●        ●        ●        ●        ●        ●        ●        ●        ●        ●        ●        ●        ●        ●        ●        ●        ●        ●        ●        ●        ●        ●        ●        ●        ●        ●        ●        ●        ●        ●        ●        ●        ●        ●        ●        ●        ●        ●        ●        ●        ●        ●        ●        ●        ●        ●        <                                                                                                    | □□□档案         | 之何                |             |            |            |                     |           |          |    |    |
| ● 時時本中核規則 (時)         ● 前着本中核規則 (時)         ● 前着本中核規則 (時)         ● 前着         ● 前着         ● 前着         ● 前着         ● 前着         ● 前着         ● 前着         ● 前着         ● 前着         ● 前着         ● 前着         ● 前着         ● 前着         ● 前着         ● 前着         ● 前着         ● 前着         ● 前着         ● 前着         ● 前着         ● 前着         ● 前着         ● 前執行         警報               ● 前執行         ● 前執行         ● 前執行         ● 前         ● 前         ● 前         ● 前         ● 前         ● 前         ● 前         ● 前         ● 前         ● 前         ● 前         ● 前         ● 前         ● 前         ● 前         ● 前         ● 前         ● 前         ● 前         ● 前                                                                                                    |               | 宗俄測試<br>[#₩8]#[#₽ |             |            |            |                     |           |          |    |    |
| ● 成緒       自助執行       警報         <                                                                                                    | 日夕開和          | *1% 测 司马          |             |            |            |                     |           |          |    |    |
| ●就緒       自動執行       警報         <                                                                                                    |               |                   |             |            |            |                     |           |          |    |    |
| ●就緒       自助執行       警報         <                                                                                                    |               |                   |             |            |            |                     |           |          |    |    |
| ●就緒       自動執行       警報         <                                                                                                    |               |                   |             |            |            |                     |           |          |    |    |
| ●就緒       自動執行       警報         <                                                                                                    |               |                   |             |            |            |                     |           |          |    |    |
| ●就緒       自助執行       警報         <                                                                                                    |               |                   |             |            |            |                     |           |          |    |    |
| ●<                                                                                                    |               |                   |             |            |            |                     |           |          |    |    |
| ●<                                                                                                    |               |                   |             |            |            |                     |           |          |    |    |
| <                                                                                                    |               |                   |             |            |            |                     |           |          |    |    |
|                                                                                                    |               |                   |             |            |            |                     |           |          |    |    |
| ● 式銘     自動執行     警報       <                                                                                                    |               |                   |             |            |            |                     |           |          |    |    |
| ●     ●     ●     ●     ●       <                                                                                                    |               |                   |             |            |            |                     |           |          |    |    |
| ●就緒         自動執行         警報           <<                                                                                                    |               |                   |             |            |            |                     |           |          |    |    |
| ●     ●     自助執行     警報       <                                                                                                    |               |                   |             |            |            |                     |           |          |    |    |
| <<                                                                                                    |               |                   |             |            |            | •就緒                 | 自動執行      |          |    | 警報 |
|                                                                                                    | << <b>匯</b> ) | 入檔案               | 生成列表        | 選擇所有       | 取消選擇       | <b>匯</b> 入並追<br>加列表 |           | 1        | 取消 | >> |

2. 删除档案请点击下图按键 (按键位置后续可能会调整),点击删除档案后:
 a. 会将Server端档案符合档案规则的档案删除

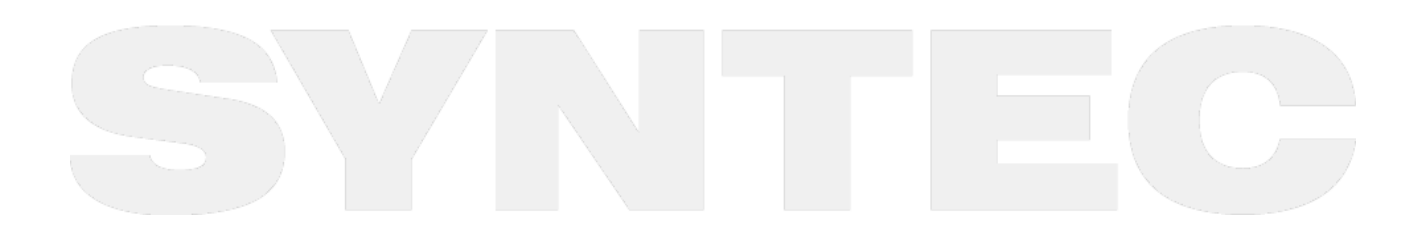

| <b>E</b> CNC Monito | r v10.116.54J |              |       |         |      |       |    |        |      | -            | ⊐ ×         |
|---------------------|---------------|--------------|-------|---------|------|-------|----|--------|------|--------------|-------------|
| 2018/2/3            | 13:41:09      |              | G0307 | ' N0 L1 |      | •就绪   |    | 自动     | 执行   | Page Up      | 警报          |
|                     |               |              |       |         | 小银   | 建盘 开  | ·启 | 小键盘    | 盘 关闭 | Page Dn      | 面板          |
|                     |               | 新代           | 贴材    | 示生      | 产    | 管理    | 豸  | 〔统     |      |              |             |
| 顺序                  | 5 贴           | 标档           |       | 尺寸      |      | 状态    | 2  | 顺序     | 柞    | 示签名          |             |
|                     |               |              |       |         |      | 未加工   | ¥  | 1      |      |              |             |
| 2                   |               |              |       |         |      | 未加工   | ¥  | 2      |      |              |             |
| 3                   |               |              |       |         |      | 未加工   | ¥  | 3      |      |              |             |
| 1 / 1 4             |               |              |       |         |      | 未加工   | ¥  | 4      |      |              | 1 / 1       |
| 5                   |               |              |       |         |      | 未加工   | ¥  | 5      |      |              |             |
| 6                   |               |              |       |         |      | 未加工   | ¥  | 6      |      |              |             |
| 7                   |               |              |       |         |      | 未加工   | ¥  | 7      |      |              |             |
| 8                   |               |              |       |         |      | 未加工   | ¥  | 8      |      |              |             |
|                     |               |              |       |         |      |       |    |        | ●ど   | 次贴标          |             |
| 第                   |               |              |       | 第 0     | 1    | 0 块   |    |        |      |              |             |
| 0                   |               |              |       | 20 A    |      | 1- 65 |    | X      |      | Y            |             |
| 块                   |               |              |       |         | ) T  | 怀金    |    | Nilo - |      | 1 e e 1 🕅    | N X Ir      |
|                     |               |              |       |         |      |       |    |        | -政]  | 目动           | 甲板          |
| < 後缀名<br>定          | 设 远端传档<br>设定  | 刪除遠端<br>控制器檔 |       |         |      |       |    |        |      | 加工表!<br>参数设) | 単<br>1<br>2 |
|                     |               |              |       |         | 7 L. | - /   | 1  | 1      | 7    |              |             |

b. 若该Server无设定档案名称规则. 则将Server路径下档案全数删除

- 若仅设置文件夹名称,无设置档案名称规则,则会将该文件夹名称下所有的档案汇入远端控制器
   若仅设置档案名称规则,无设置文件夹名称,则会将选取文件夹中所有符合档案名称规则的档案汇入远 端控制器
- 5. 若档案名称规则与文件夹名称皆无设置,则不汇入任何档案至远端控制器

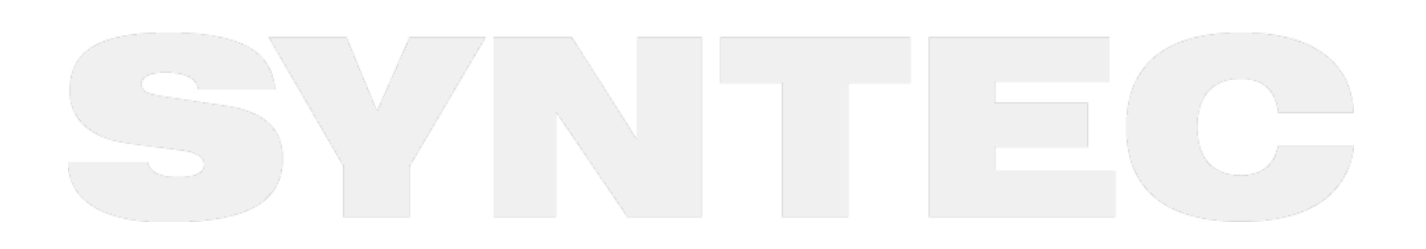

## 6 六、加工表单参数设定

"双工位排序设定"是<mark>开料机</mark>专用,默认为关闭;

"生成列表分发档案"默认关闭,在<mark>前后台环境下前台模拟器</mark>需开启;

"加工列表档案名称"默认NClist.xml,修改之后需要将macro G307中NClist.xml改为修改之后的名称,否则无法 正常加工,一般为开料机和贴标机同时用前后台时使用;

"列表读档类型"默认为XML,不需修改(NC+标签为开料机使用)

"大板列表行数"和"标签列表行数"默认为8,对应扩充参数Pr5020、Pr5021,修改之后重启生效

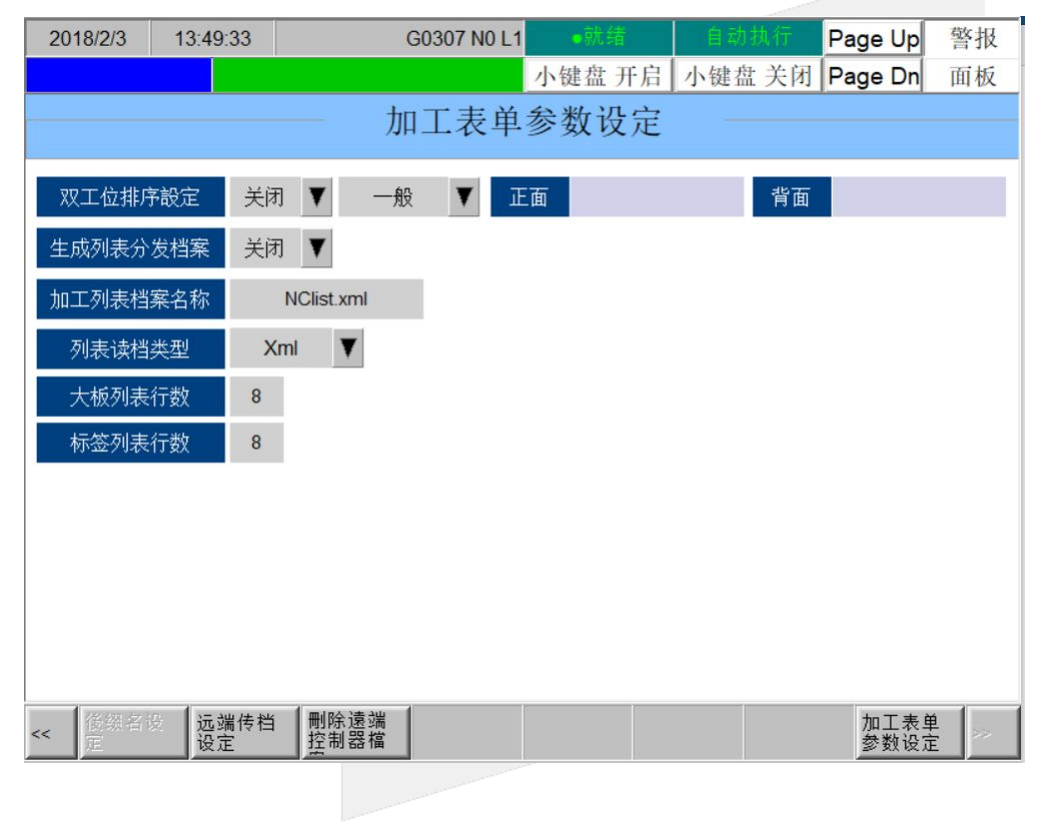

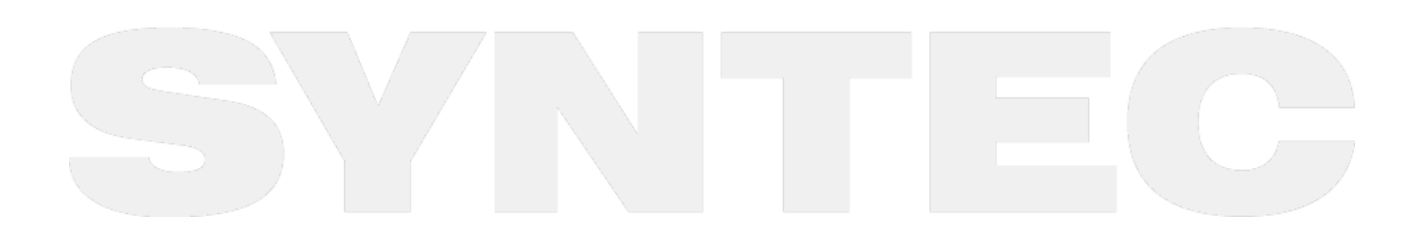

# 7 七、常见问题排查

| 序<br>号 | 问题                       | 问题描述                                                                                                    | 排查SOP                                                                                                    | 备<br>注 |
|--------|--------------------------|----------------------------------------------------------------------------------------------------|----------------------------------------------------------------------------------------------------|--------|
| 1      | 开机卡90%                   | 1.客户在安装WorkingList后,<br>开机必发卡90%弹窗;<br>2.安装workingList后一切正<br>常,使用一段时间后卡机卡<br>90%。                                           | <b>问题现象一:</b><br>1.确认控制器软体版本和安装包版<br>本是否为最新;<br>2.确认config档是否包含<br>SCANMODE;<br>3.如果以上都无效,<br><b>问题现象二:</b><br>格式化DISKA       |        |
| 2      | 使用WorkingList跳弹窗         | 1.客户在进入WorkingList后,<br>点击 <mark>生成加工列表</mark> ,系统会跳<br>出弹窗;<br>2.客户在进入WorkingList后,<br>点击 <mark>输出加工列表</mark> ,系统会跳<br>出弹窗。 | <b>问题现象一:</b><br>1.确认是否开启OP34和OP4功能;<br>2.确认config档是否为控制器版。<br><b>问题现象二:</b><br>1.此问题是DSSKA中含有传档设定<br>参数造成的,建议格式化diska处<br>理。 |        |
| 3      | Cycle Start后自动进入就<br>绪状态 | 客户使用WorkingList进行加<br>工,启动后不久自动进入就绪<br>状态                                                                                    | 此问题是一线MACRO与<br>WorkingList中的#变量冲突造成,<br>建议修改G307和O307中的#变量                                                                   |        |
| 4      | 生成列表不正常                  | 1.生成加工列表后跳出弹窗提<br>示 xml format error<br>2.生成列表后点击大板查看标<br>签列表报错或弹窗<br>3.客户选择加工程序后,点击<br>输出加工列表,列表为空                          | 1.贴标档案中xml文件格式错误,<br>建议比对测试档案,检查编码格<br>式;<br>2.标签列表cyc档案格式错误;<br>3.检查读取档案的格式是否为<br>xml,可能错选为nc+bmp。                           |        |
| 5      | 档案管理没有光标                 | 1.进入WorkingList档案管理<br>后,主画面光标无法移动                                                                                           | 1。点一下取消全选                                                                                                    |        |

| 序<br>号 | 问题      | 问题描述 | 排查SOP                                                                                                    | 备<br>注 |
|--------|---------|------|----------------------------------------------------------------------------------------------------|--------|
| 6      | 标签预览不显示 |      | 1.检查标签显示元件路径;<br>2.检查标签格式,目前支持bmp,<br>jpg显示。某些图片后缀为bmp但<br>是实际上为png格式,可以使用<br>notepad打开图片,第一行显示BM<br>为bmp,PNG为png图片。 |        |

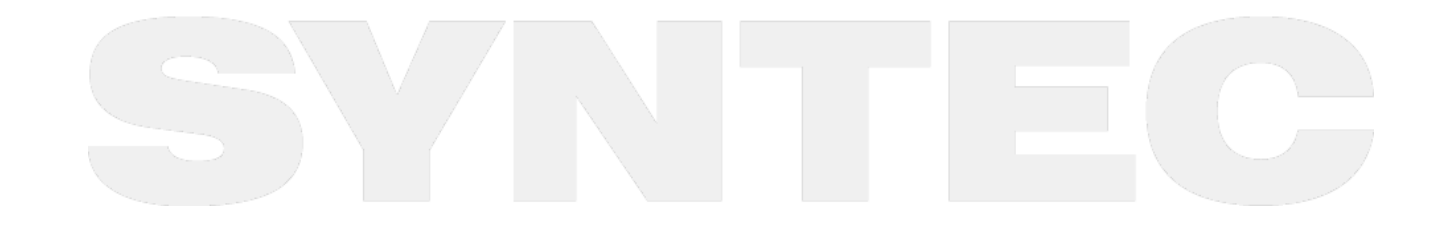

机床产品/Machine Tool Products -60PA/60PE 贴标控制器操作手册

# 8 <u>附录</u>

8.1 联络方式

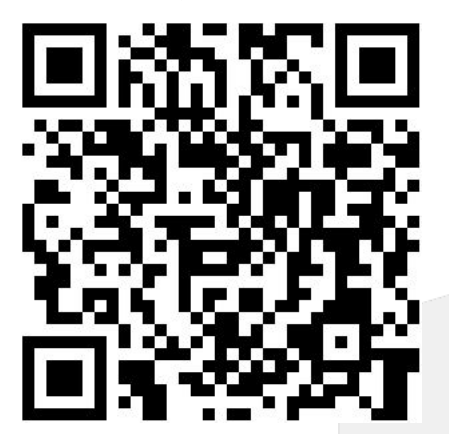